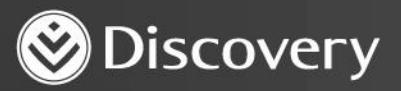

## Health D Advanced convenience. Enhanced care.

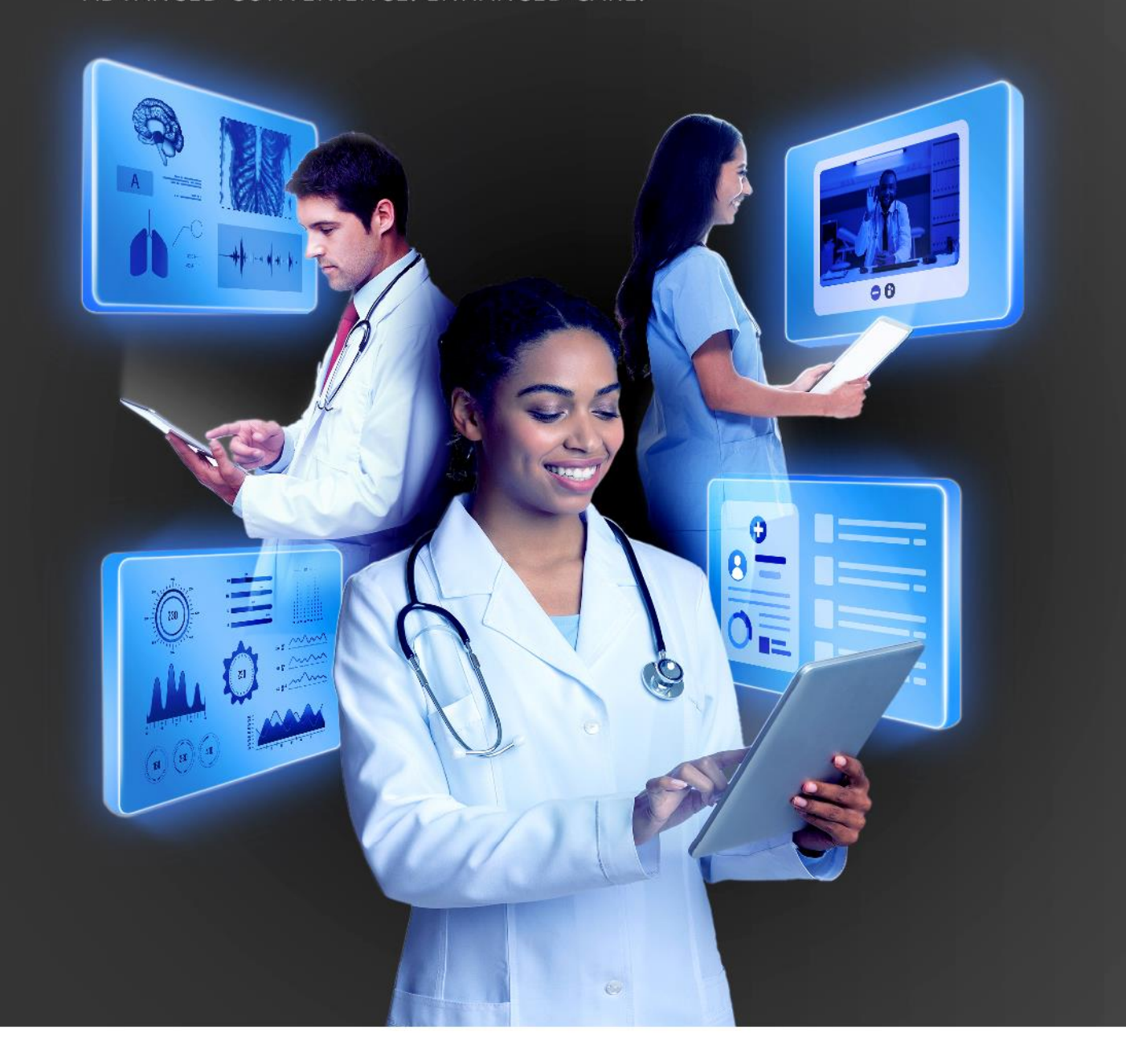

## HOW TO VIEW A PATIENT'S ELECTRONIC HEALTH RECORD DISCOVERY HEALTH

DISCOVERY HEALTH

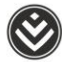

## How to view a patient's Electronic Health Record

1. Search for the patient's profile using the search bar under **Patient search** on the dashboard or the patient search bar in the header.

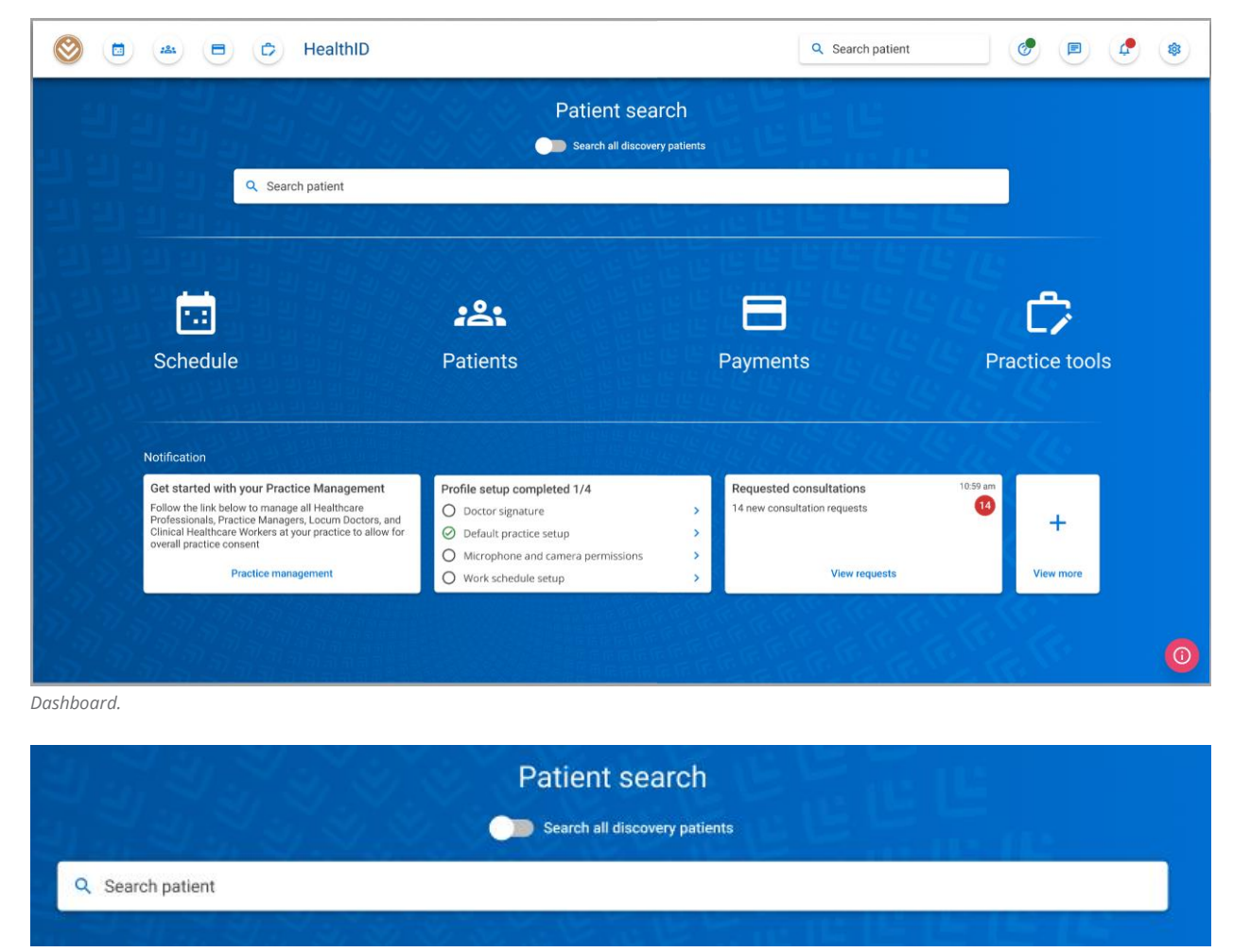

Patient search on the dashboard.

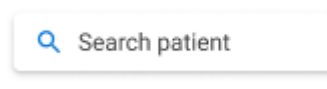

Patient search in the header.

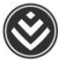

2. Select the most appropriate result from the list of results the search finds. If the result you are looking for is not suggested, try using a different search term, such as the patient's ID or membership number.

|                                                                                                    | Patient s                                                                                             | search                 |              |
|----------------------------------------------------------------------------------------------------|----------------------------------------------------------------------------------------------------|------------------------|--------------|
|                                                                                                    | Search all de                                                                                         | iscovery patients      |              |
| 비관관                                                                                                    | Q. Jeal                                                                                               | n an he sea an hEalth. | ×            |
|                                                                                                    | Jeanette E<br>Ininassport No.: 123456<br>Card No: 997/Janua -<br>Email: namesurname@email.com         |                        |              |
| Schedule                                                                                                    | Janelle Munuu<br>Ionhassport No: 12345(Intel00)<br>Card No: 987054001<br>Email: namesurname@email.com |                        | actice tools |
| Notification                                                                                                | Jean<br>DinPassport No: 12345<br>Card No: 9971<br>Email: namesumame@email.com                         |                        |              |
| Get started with<br>Follow the link beli<br>Professionals, Pra<br>Clinical Healthcan<br>overall practice co | Joseph<br>IDIPassport No: 123450<br>Card No: 50<br>Email: namesumame@email.com                        |                        | +            |
| 253                                                                                                    | jean<br>ID/Passport No: 12 2<br>Card No: 1                                                            |                        | View more    |

Search results.

3. Selecting a patient will take you to the patient's file. If you have Electronic Health Record (EHR) consent for the patient, you can view the patient's Electronic Health Record.

**Note**: You need specific HIV consent to view any medical history connected to the patient's HIV status and possible condition.

| 0                                                                                                    | 📥 🖻 🗇 HealthID                                                                                                    |                                                                                                    |                                                                                                | Q Search patient |                    |
|----------------------------------------------------------------------------------------------------|----------------------------------------------------------------------------------------------------|----------------------------------------------------------------------------------------------------|------------------------------------------------------------------------------------------------|------------------|--------------------|
| Patient's file                                                                                                    | Jeanetter Overview                                                                                                    | ↓ jb@gmail.com                                                                                                    |                                                                                                |                  | Quick links        |
| CBreat<br>Consultation<br>Medical history<br>Sick notes<br>Prescriptions<br>CeyCare Referral<br>Scheme Admin        | Scheme information ><br>Medical ald: Discovery<br>Plan: Essential Delta Comprehensive<br>Memberhsip number: 123<br>Nominated practice | CONDITION<br>CONDITION<br>Type 2 diabetes mellitus without complications<br>Essential (primary) hypertension                                | APPROVED MEDICATION<br>Lyrica 75 mg<br>Insulin aspart 100 ml<br>Ecotrin 81 mg<br>Norvasc 10 mg | ><br>            | Consent granted to |
| Schemeinfo<br>Hospital auth<br>Benefit auth<br>Chroinis auth<br>Care programme<br><u>Prapaint</u><br>Prepaid health | Charge nomination                                                                                                    | RECENT HOSPITALISATION<br>Acute COVID-19 admission at home<br>Invasive anglogram<br>VACCINATION HISTORY<br>Pfizer-BioNTech COVID-19 Vaccine | ADM(500N DATE<br>10/05/2022<br>16/05/2022<br>VACENATION DATE<br>10/05/2021                     |                  | Notes Edit note    |

How to view a patient's Electronic Health Record

- 4. You can find the patient's Electronic Health Record in the **Medical history** section. You can access this section:
  - Through the side menu on the left under **Clinical** or
  - By clicking the **Medical history** section in the **Overview** of the patient.

| Clinical        |  |
|-----------------|--|
| Consultation    |  |
| Medical history |  |

Medical history under the **Clinical** category.

| CONDITION                                      | APPROVED MEDICATION   |
|------------------------------------------------|-----------------------|
| Type 2 diabetes mellitus without complications | Lyrica 75 mg          |
|                                                | Insulin aspart 100 ml |
| Essential (primary) hypertension               | Ecotrin 81 mg         |
|                                                | Norvasc 10 mg         |
|                                                |                       |
| RECENT HOSPITALISATION                         | ADMISSION DATE        |
| Acute COVID-19 admission at home               | 10/05/2022            |
| Invasive angiogram                             | 16/05/2022            |
|                                                |                       |
| ACCINATION HISTORY                             | VACCINATION DATE      |
| Pfizer-BioNTech COVID-19 Vaccine               | 10/05/2021            |
| fizer-BioNTech COVID-19 Vaccine                | 10/05/2021            |
|                                                |                       |
|                                                |                       |
|                                                |                       |

Medical history under the **Overview** of the patient.

How to view a patient's Electronic Health Record

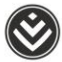

• The **Timeline** is the landing page for **Medical history** and displays all Electronic Health Record interactions for a given date range.

| ← Medica                                | al history Oet<br>123454 42. Female + joligmak.com                                                                                                    | i Inia<br>Put consent     |
|-----------------------------------------|----------------------------------------------------------------------------------------------------|---------------------------|
| Timelin                                 | e Conditions Medicine Clinical readings Doctor/Hospital                                                                                                    | visits Pathology          |
| Q. Search m                             | vedical history timeline Date range :                                                                                                    | 01/01/2020 - 20/05/2022 • |
| ₹ •••                                   | Constitions) Controls) (Posider Volts) (Posider Volts) (Medianetymorphisms) (Pathology) (Balanagy) (Bellanagy) (Bellanagy) (Be | •                         |
| 1 May 2022                              | Online consultation   Dr. til                                                                                                    | Mew Download all 🗸        |
| 1.46/1.2022                             | Telephonic consultation   Dr.   (General practitioner)<br>[11.0   Tone 2-diabetes melitius without commissions                                                                                                    | View Download all         |
| 10000                                   |                                                                                                    |                           |
| 5 March 2022                            | In person consultation   Dr                                                                                                    | View Download all 🗸       |
| ne 1 March 2022<br>N<br>2 February 2022 | In person consultation   Dr                                                                                                    | View Download all 💙       |

Timeline of Electronic Health Record interactions.

• You can use the search bar to find specific Electronic Health Record interactions based on the keyword used.

Q Search medical history timeline

• You can use the date selector to include or exclude interactions based on a date range.

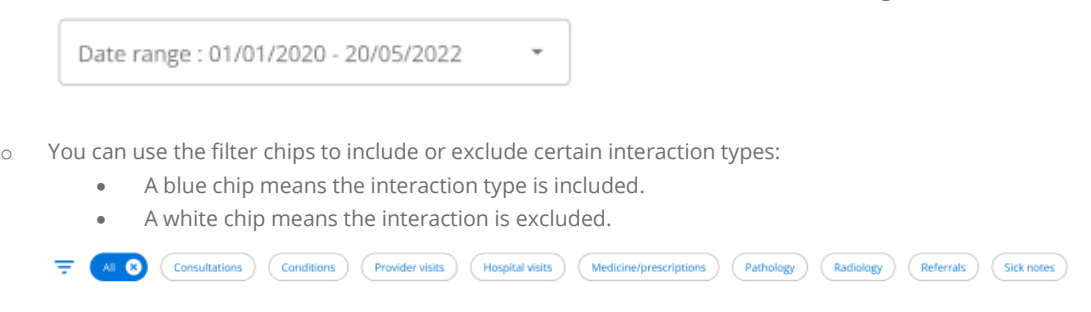

 $\circ$   $\quad$  Certain interactions have actions that you can take.

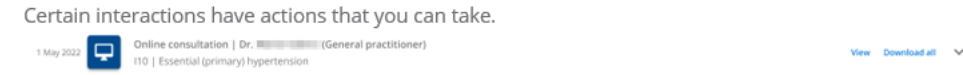

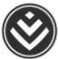

• The **Conditions** tab displays the member's chronic conditions.

| Medical history     Jeanette are 123456 <sup>**</sup> 42, Female |        | -        | b@gmail.com    |              |                     | Quick lie        | Full consent  |           | itart co |
|------------------------------------------------------------------|--------|----------|----------------|--------------|---------------------|------------------|---------------|-----------|----------|
| Timeline Conditions                                              | _      | Med      | licine         | Clinical r   | eadings Dod         | tor /Hospital vi |               | Patho     |          |
| Q. Search medical history timeline                               |        |          |                |              |                     | Date range : 0   | 1/01/2020 - 2 | 20/05/202 | 2        |
| ESCREPTION                                                       | ICD-10 | STATUS   | EFFECTIVE FROM | EFFECTIVE TO | MEDICINE/ITEM       |                  |               |           |          |
| Type 2 diabetes mellitus without complications                   | E11.9  | Approved | 24/09/2021     | N/A          | Lyrica 75 mg, Insul | in aspart 100 ml |               |           |          |
| Essential (primary) hypertension                                 | 110    | Declined | 24/09/2021     | 24/09/2021   | Ecotrin 81 mg       |                  |               |           |          |
| Chaur 2 Chemine 1 2 of 2 conditions                              |        |          |                |              |                     |                  | 14 1          | 1 01      | 1        |

- Conditions.
  - $_{\odot}$   $\,$  You can use the search bar to find specific conditions based on the keyword used.

Q Search medical history timeline

 $_{\odot}$   $\,$   $\,$  You can use the date selector to include or exclude conditions based on a date range.

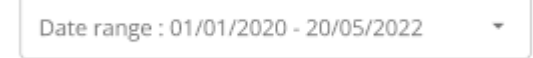

 You can use the filter chips to filter between the different outcome statuses for the Chronic Illness Benefit

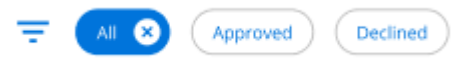

• You can get more information about the condition by clicking the down arrow to the right of the condition name.

|                                                | DESCRIPTION                      |                 | ICD-10   | STATUS     | EFFECTIVE FROM | EFFECTIVE TO                        | MEDICINE/ITEM |   |
|------------------------------------------------|----------------------------------|-----------------|----------|------------|----------------|-------------------------------------|---------------|---|
| Type 2 diabetes mellitus without complications |                                  | E11.9           | Approved | 24/09/2021 | N/A            | Lyrica 75 mg, Insulin aspart 100 ml | ^             |   |
|                                                | MEDICINE/ITEM                    | APPROVED STATUS |          |            |                |                                     |               |   |
|                                                | Lyrica 75 mg                     | $\oslash$       |          |            |                |                                     |               |   |
|                                                | Insulin aspart                   | $\otimes$       |          |            |                |                                     |               |   |
|                                                | Essential (primary) hypertension |                 | 110      | Declined   | 24/09/2021     | 24/09/2021                          | Ecotrin 81 mg | ~ |

How to view a patient's Electronic Health Record

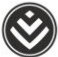

• You can get the patient's medicine history in the **Medicine** section.

| ← Medical history        | 42, Female +     | jb@gmail.com                                   |             |                | Q            | uick links Full consent | Start co  | msul |
|--------------------------|------------------|------------------------------------------------|-------------|----------------|--------------|-------------------------|-----------|------|
| Timeline                 | Conditions       | Medicine Clini                                 | cal reading | gs Doo         | ctor/Hospita | l visits                | Pathology | /    |
|                          |                  |                                                |             |                |              |                         |           |      |
| Q Search medical history | / timeline       |                                                |             |                | Date rang    | e : 01/01/2020 - 2      | 0/05/2022 | ,    |
|                          |                  |                                                |             |                |              |                         |           |      |
|                          | Acute            |                                                |             |                |              |                         |           |      |
| MEDICINE/ITEM            | TYPE STRENGTH    | ASSOCIATED CONDITION                           | APPROVED    | EFFECTIVE FROM | EFFECTIVE TO | LAST CLAIM              |           |      |
| Lyrica                   | Chronic 75 mg    | Type 2 diabetes mellitus without complications | Ø           | 24/09/2021     | N/A          | 24/09/2021              | 6         | 2    |
| Insulin aspart           | Chronic 100 ml   | Type 2 diabetes mellitus without complications | 8           | 23/09/2021     | 24/09/2021   |                         |           |      |
| Norvesc                  | Chronic 10 mg    | Essential (primary) hypertension               | $\oslash$   | 22/09/2021     | N/A          | 24/09/2021              | 6         | 2    |
| Ecotrin                  | Chronic 81 mg    | Essential (primary) hypertension               | $\oslash$   | 21/09/2021     | N/A          | 24/09/2021              | 6         | 9    |
| Vividrin nasal spray     | Acute 15 ml      | Acute nasopharyngitis [common cold]            | Θ           | N/A            | N/A          | 01/08/2021              |           |      |
| Corenza C                | Acute -          |                                                | Θ           | N/A            | N/A          | 01/08/2021              |           |      |
|                          |                  |                                                |             |                |              |                         |           |      |
|                          |                  |                                                |             |                |              |                         |           |      |
|                          | of Constitutions |                                                |             |                |              |                         | 1 41 3    |      |

Medicine history.

• You can use the search bar to find specific medicine based on the keyword used.

Q Search medical history timeline

• You can use the date selector to include or exclude medicine based on a date range.

```
Date range : 01/01/2020 - 20/05/2022
```

• You can use the filter chips to filter between the different medicine types.

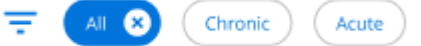

• You can get more information about the condition by clicking the down arrow to the right of the medicine name.

| rin          |                        | Chron      | ic 81 mg     | Essential (primary) hypertension | $\oslash$ | 24/09/2021 | 31/12/9999 | 24/09/2021 |
|--------------|------------------------|------------|--------------|----------------------------------|-----------|------------|------------|------------|
| LAIM DATE    | QUANTITY CLAI          | MED        |              |                                  |           |            |            |            |
| 4/09/2021    | 50                     |            |              |                                  |           |            |            |            |
| 4/03/2021    | 50                     |            |              |                                  |           |            |            |            |
| 🛇 Medicin    | e tracker              |            |              |                                  |           |            |            |            |
| eported d    | osage: Once dail       | у          |              |                                  |           |            |            |            |
| urrent cyc   | le: 01/02/2020 -       | 07/02/2020 |              |                                  |           |            |            |            |
| Cycle histor | <b>y:</b> Last 6 Weeks |            |              |                                  |           |            |            |            |
|              |                        |            |              |                                  |           |            |            |            |
| 10           |                        |            |              |                                  |           |            |            |            |
| 8            |                        |            |              | $\bigcirc$                       |           |            |            |            |
| 6            |                        |            |              |                                  |           |            |            |            |
|              |                        |            |              |                                  |           |            |            |            |
| 4            |                        |            |              |                                  |           |            |            |            |
| 2            |                        |            |              |                                  |           |            |            |            |
| 0            | 7/7                    | 4/7        | 0/7          | 4/7                              |           |            |            |            |
| 01/          | 02/2020 - 08           | 8/01/2020- | 16/01/2020 - | 23/02/2020 -                     |           |            |            |            |
| 077          | 02/2020 1.             | 10112020   | 22/01/2020   | 25/02/2020                       |           |            |            |            |

How to view a patient's Electronic Health Record

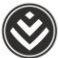

• Clinical readings shows all readings captured for the member.

| ← Medical history<br>Jeanette unum 123456 | 42, Female                                             | jb@gmail.com   |              | Quick tinks               | Start o    |
|-------------------------------------------|--------------------------------------------------------|----------------|--------------|---------------------------|------------|
| Timeline                                  | Conditions M                                           | edicine Clinic | al readings  | Doctor /Hospital visits   | Patholog   |
| Q. Search medical history tir             | nistino<br>Vital signe ) (Paret of care ) (Procedure ) | (Strip test    |              | Date range : 01/01/2020 - | 20/05/2022 |
| READING TYPE                              | SOURCE                                                 | LAST READING   | READING DATE |                           |            |
| Blood pressure (lying)                    | Self-reported                                          | = 130/100 mmHg | 02/05/2021   |                           |            |
| Heart rate                                | Self reported                                          | = 122 beats pm | 02/05/2021   |                           |            |
| Respiratory rate                          | Vitality check                                         | 23 breaths pm  | 02/05/2021   |                           |            |
|                                           | Vitality check                                         | J 97%          | 02/05/2021   |                           |            |
| Oxygen saturation                         |                                                        |                | 02/05/2021   |                           |            |
| Oxygen saturation<br>Temperature          | Vitality check                                         | = 37*C         |              |                           |            |

Clinical readings.

• You can use the search bar to find specific readings based on the keyword used.

( Q Search medical history timeline

• You can use the date selector to include or exclude readings based on a date range.

```
Date range : 01/01/2020 - 20/05/2022
```

• You can use the filter chips to filter between the categories of clinical readings.

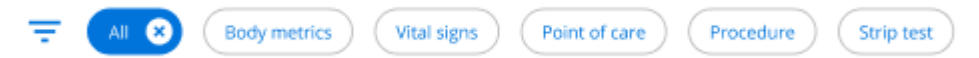

You can get more information about the readings by clicking the down arrow to the right of the reading name.

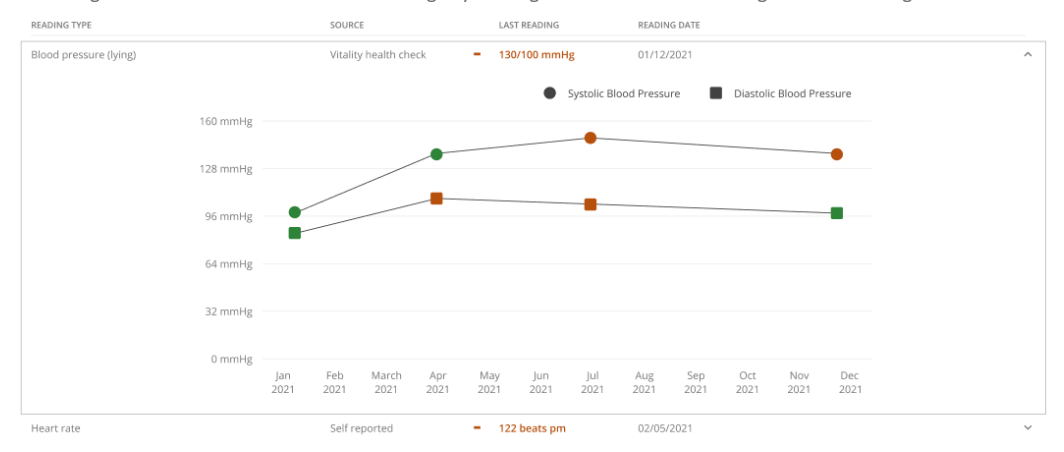

How to view a patient's Electronic Health Record

• You can see a record of the patient's hospital and doctor visits under **Doctor/Hospital visits.** 

| <u> </u>           | 000.                  | leanno                                  |                                                                                    |             | <ul> <li>Search patien</li> </ul> |                    |                     |                |
|--------------------|-----------------------|-----------------------------------------|------------------------------------------------------------------------------------|-------------|-----------------------------------|--------------------|---------------------|----------------|
| We                 | ← Medical histor      | 42, Female                              | jb@gmail.com                                                                       |             |                                   | Quick links        | li consent 🗈 Start  | t consultation |
|                    | Timeline              |                                         | Medicine Clinic                                                                    | al readings | s Doctor                          | /Hospital visite   | s Patholo           | gy             |
| ion<br>Itory<br>IS | Q Search medical hist | ory timeline                            |                                                                                    |             | C                                 | )ate range : 01/0' | 1/2020 - 20/05/2022 | •              |
| ns<br>Hrral        | HOSPITAL/PROVIDER     | s (Hospital admissions)                 | REASON FOR ADMISSION/VISIT                                                         | ICD-10      | ADMISSION/VISIT DAT               | E DISCHARGE DATE   | STAY LENGTH         |                |
|                    |                       | Visit   General medical<br>practitioner | Not specified                                                                      | JOO         | 01/05/2022                        | N/A                | N/A                 | ~              |
|                    | 10000                 | Visit   General medical<br>practitioner | Not specified                                                                      | JOO         | 01/04/2022                        | N/A                | N/A.                | ~              |
|                    |                       | Visit   General medical<br>practitioner | Not specified                                                                      | JOO         | 01/03/2022                        | N/A                | N/A                 | ~              |
|                    | 1000                  | Hospital admission                      | Atherosclerotic heart disease of native coronary<br>artery without angina pectoris | AJ25.10     | 18/12/2021                        | 30/12/2021         | 12 days             | ~              |
|                    |                       | Hospital admission                      | Cellulitis of other parts of limb                                                  | L03.1       | 14/08/2020                        | 30/12/2021         | 12 days             | ~              |
|                    |                       | Visit   General medical<br>practitioner | Not specified                                                                      |             | 06/12/2020                        | N/A                | N/A                 | Ý              |
|                    |                       | Hospital admission                      | Acute renal failure, unspecified                                                   | N17.9       | 28/09/2020                        | 30/12/2021         | 12 days             | ~              |
|                    |                       | Visit   General medical<br>practitioner | Illness                                                                            |             | 10/09/2020                        | N/A                | N/A.                | v              |
|                    | Show: 6 Showing: 1    | - 6 of 6 health vists                   |                                                                                    |             |                                   |                    | IK K 1 of 1         | <u>&gt; )</u>  |

Doctor and hospital visits.

 $\circ$   $\,$   $\,$  You can use the search bar to find specific visits based on the keyword used.

Q Search medical history timeline

• You can use the date selector to include or exclude readings based on a date range.

```
Date range : 01/01/2020 - 20/05/2022
```

• You can use the filter chips to filter between the doctor visits and hospital admissions.

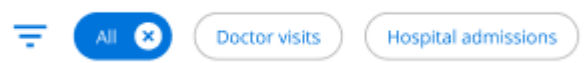

• You can get more information about the visits by clicking the down arrow at the right of the visit row.

÷

| HOSPITAL/PROVIDER        | TYPE                                    | REASON FOR ADMISSION/VISIT                                                         | ICD-10    | ADMISSION/VISIT DATE   | DISCHARGE DATE | STAY LENG | тн                |   |
|--------------------------|-----------------------------------------|------------------------------------------------------------------------------------|-----------|------------------------|----------------|-----------|-------------------|---|
|                          | Visit   General medical<br>practitioner | Not specified                                                                      | JOO       | 01/05/2022             | N/A            | N/A       |                   | Ŷ |
|                          | Visit   General medical<br>practitioner | Not specified                                                                      | J00       | 01/04/2022             | N/A            | N/A       |                   | Ý |
|                          | Visit   General medical<br>practitioner | Not specified                                                                      | J00       | 01/03/2022             | N/A            | N/A       |                   | ~ |
|                          | Hospital admission                      | Atherosclerotic heart disease of native coronary<br>artery without angina pectoris | AI25.10   | 18/12/2021             | 30/12/2021     | 12 days   |                   | ^ |
| Admitting Doctor: Dr     |                                         |                                                                                    |           |                        |                |           |                   |   |
| Practice type: Physician |                                         |                                                                                    |           |                        |                |           |                   |   |
| DATE OF SERVICE          | PROCEDURE                               | DIAGNOSIS                                                                          | HEALTHCAJ | E PRACTICE/PROFESSIONA | L              |           | ACTIONS           |   |
| 18/12/2021               | Invasive angiogram                      | AI25.10                                                                            |           |                        |                |           | Discharge summary |   |
| 20/12/2021               | Invasive angiogram                      | AJ25.10                                                                            | 1.1       |                        |                |           |                   |   |

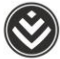

• Pathology results are in the **Pathology** section of the **Medical history**.

| 0                                                                                                    |                        | HealthID                          |                          | Q Search patient                         | ، پ ک                 |  |  |
|----------------------------------------------------------------------------------------------------|------------------------|-----------------------------------|--------------------------|------------------------------------------|-----------------------|--|--|
| Patient's file                                                                                                    | ← Medical hi           | <b>Story</b><br>123456 42, Female | Quick links              | Quick links                              |                       |  |  |
| Clinical                                                                                                    | Timeline               | Conditions                        | Medicine C               | linical readings Doctor /Hospital visits | Pathology             |  |  |
| Medical history<br>Sick notes<br>Prescriptions                                                                      | Q Search medica        | al history timeline               |                          | Date range : 01/0                        | 1/2020 - 20/05/2022 👻 |  |  |
| KeyCare Referral                                                                                                    | INVESTIGATION          | LABORATORY/FACILITY               | DATE OF SERVICE          | TESTS CONDUCTED                          |                       |  |  |
| Scheme Info<br>Hospital auth<br>Benefit auth<br>Chronic auth<br>Lare programme<br><u>Pryments</u><br>Prepaid health | Pathology<br>Pathology | Lancet<br>Ampath                  | 17/12/2021<br>18/12/2021 | Glucose Tolerance Test.<br>S-Iron study  | v                     |  |  |
|                                                                                                    | Show: 2 Show           | ing: 2 - 2 of 2 investigations    |                          |                                          | IC C 1 of 1 > >I      |  |  |

Pathology.

• You can use the search bar to find specific pathology results based on the keyword used.

Q Search medical history timeline

• You can use the date selector to include or exclude pathology results based on a date range.

Date range : 01/01/2020 - 20/05/2022

• You can get more information about the pathology results by clicking the down arrow to the right of the test name.

÷

| INVESTIGATION  | LABORATORY/FACILITY | DATE OF SERVICE |        | TESTS CO | NDUCTED                 |                           |
|----------------|---------------------|-----------------|--------|----------|-------------------------|---------------------------|
| Pathology      | Lancet              | 17/12/2021      |        |          | Glucose Tolerance Test. | ~                         |
| Pathology      | Ampath              | 18/12/2021      |        |          | S-Iron study            | ^                         |
| TEST NAME      |                     | RESULT          | UNIT   | RANGE    |                         | Download pathology report |
| S-iron         |                     | 15.6            | umol/L | 9 - 21.5 |                         |                           |
| S- Transferrin |                     | 3               | g/L    | 2 - 3.6  |                         |                           |
| S-TIBC         |                     | 68              | umol/L | 45 -76   |                         |                           |
| S-% TS         |                     | 23              | 96     | 20 - 45  |                         |                           |
| S-Ferritin     |                     | 62              | ug/L   | 30 - 275 |                         |                           |
|                |                     |                 |        |          |                         |                           |